## <u>Note</u>: Log into VPN if accessing off-campus.

- 1. Navigate to the employee record.
- 2. Click on the Actions button  $\rightarrow$  Payroll  $\rightarrow$  Assign Costing Allocation

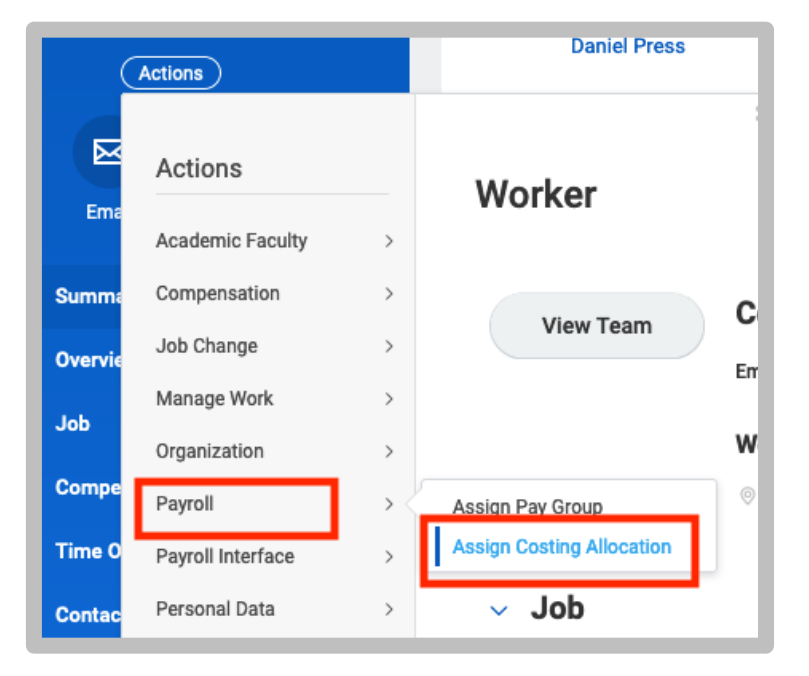

**3.** Verify you are on the correct PCN for the employee. Change PCN if needed. Click Submit.

| Worker     | Costing                | I         |        |  |  |
|------------|------------------------|-----------|--------|--|--|
| Worker     | < Bucky Bro            | onco      |        |  |  |
| Position * | × PCN0001 Bucky Bronco |           |        |  |  |
| Earning    |                        |           |        |  |  |
|            |                        |           |        |  |  |
| Positio    | n Restri               | ctions Co | osting |  |  |
| Positio    |                        | ctions Co | sting  |  |  |

 Update the Start Date. Update the End Date, if applicable. Start Date should be in the <u>current pay period</u>. Anything earlier should be updated by submitting an FTAR.

| Start Date             | * 03/ | /16/2020  |          |           | Def    |
|------------------------|-------|-----------|----------|-----------|--------|
| End Date               | MM /  | DD / YYYY | Ē.       |           | Sta    |
|                        |       |           |          |           | Cost C |
|                        |       |           |          |           | Fund:  |
| > Co                   | stin  | g Alloc   | ation At | tachments | Progra |
| > <b>Co</b><br>2 items | stin  | g Alloc   | ation At | tachments | Progra |

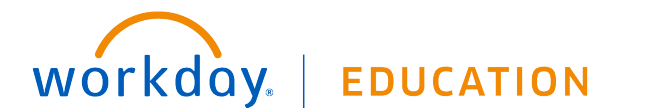

## Payroll:

 If the salary is to be split between more than one account, you will need to add additional rows. Click the + symbol to add as many rows as needed.

| > Cos  | Costing Allocation Attachments |                               |                                                             |                              |  |  |  |  |
|--------|--------------------------------|-------------------------------|-------------------------------------------------------------|------------------------------|--|--|--|--|
| +      | Order                          | Default (As of<br>Start Date) | Required with no<br>Default (Must have<br>Costing Override) | Cost Center                  |  |  |  |  |
| ⊕ ⊖    | <b>T</b>                       |                               |                                                             | × CHEM Chemi<br>Biochemistry |  |  |  |  |
|        |                                | ,                             |                                                             |                              |  |  |  |  |
| Remove |                                |                               |                                                             |                              |  |  |  |  |

- 6. Enter data in the columns:
  - Cost Center, Program, Fund, Additional Worktags, Distribution Percent

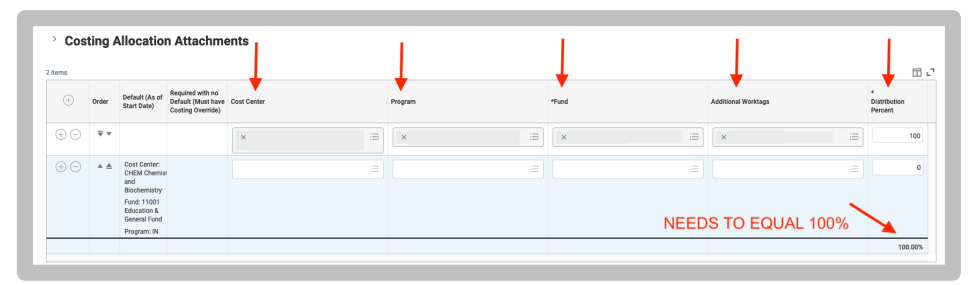

- 7. Click Submit.
- 8. If a sponsored project is used, the costing allocation transaction will get routed to the Sponsored Projects team for review and approval.

## **Up Next**

SCU HCM Sponsored Project Office(SPO) Approval by SCU HCM Sponsored Project Office(SPO) Due Date 08/26/2020

> Details and Process

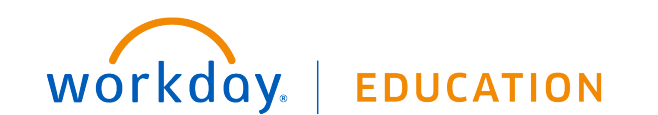